# iJuris

Integrated Judicial Upgradation and Reforms on Infrastructure and Services

User Manual – Judge User

Supreme Court of India

# Contents

| 1. | Introduction             | 2 |
|----|--------------------------|---|
|    | Audience                 | 2 |
|    | Purpose of this Document | 2 |
| 2. | Accessing the system     | 3 |
| 3. | Survey Entry             | 4 |
| 4. | Survey Report            | 7 |

### 1. Introduction

iJuris is a system developed for collecting the information from across the High Courts, Court Complexes and individual Judicial officers. The system is flexible and assists in developing dynamic questionnaire required for collecting information based on various parameters

iJuris systems is integrated with NJDG (National Judicial Data Grid). User credentials used for accessing NJDG Intranet can be used for accessing iJuris system.

#### Audience

This target audience for this document is the **Judge User**.

#### Purpose of this Document

This document will familiarise the Judge User with the services available in the iJuris application and the procedures to use these services.

## 2. Accessing the system

The system can be accessed at <a href="https://njdg.ecourts.gov.in/iJuris/">https://njdg.ecourts.gov.in/iJuris/</a> (accessible on Intranet)

To log-in into the system, select Judge radio button and enter JOCODE and JustIS mobile app log-in credentials. In case credentials are not available, click on 'Click here to generate password' link and log-in using generated PIN.

If JOCODE or mobile number is incorrect, please contact CPC for changing the mobile number or adding mobile number in NJDG.

| ijur<br>Integrat | iS<br>ed Judicial Upgradation and Reform | ns on Infrastructure and Services     |                         |                                                                                    |                                   |
|------------------|------------------------------------------|---------------------------------------|-------------------------|------------------------------------------------------------------------------------|-----------------------------------|
|                  | Courts Infrastructure                    | Human Resources<br>Housing Facilities | Services<br>Recruitment | Welcome<br>National High Court<br>Judge<br>User Name<br>User Name<br>Password/PIN: |                                   |
|                  | Promotions                               | eCourts<br>Legal aid                  | Accessibility           | Enter password/PIN Submit Reset Click Here To Generate Password                    |                                   |
| 53               |                                          | Version :1.0                          |                         | Disclaimer                                                                         | National<br>Informatics<br>Centre |

Fig: Log-in screen

On log-in, dashboard will be displayed. The dashboard provides overall status of data entry of various available survey forms.

| iJuris<br>Integrated Judicial Upgradation and<br>Reforms on Infrastructure and Services |             |                        |     |                              |                |                | <b>8</b> ************************************ |
|-----------------------------------------------------------------------------------------|-------------|------------------------|-----|------------------------------|----------------|----------------|-----------------------------------------------|
|                                                                                         | RXXXXXXXXXX | 6830                   |     |                              |                |                |                                               |
| JUDICIAL OFFICERS                                                                       |             |                        |     |                              |                |                |                                               |
| 2<br>Published Surveys                                                                  |             | 1<br>Judicial Officers | *** | 2<br>Surveys to be completed | O<br>Initiated | 1<br>Completed | Ø                                             |

Fig: Landing screen – Dashboard

### 3. Survey Entry

- Select Survey Master  $\rightarrow$  Survey entry
- Select State and the Survey for data entry. All the questions in the selected survey will be displayed along with Survey description and survey availability dates.
- Start entering the data. Based on the answers to the questions, sub-questions might be populated as shown below.

For questions which require multiple entries, a '+' button will appear to populate same set of questions again. This will enable user to add multiple data entries for a particular set of questions.

| iJuris<br>Integrated Judicia<br>Reforms on Infras | al Upgradation and<br>structure and Services                                                                                    |                                                                                                  | × XXXXXXXXXXXXXX                      |
|---------------------------------------------------|----------------------------------------------------------------------------------------------------|--------------------------------------------------------------------------------------------------|---------------------------------------|
| + A                                               | Add   Report                                                                                                    |                                                                                                  |                                       |
|                                                   | Survey     Individual Court or Officers     *                                                                                   |                                                                                                  |                                       |
|                                                   | Survey Description : Individual Court or Officers                                                                               | Survey Date : From 13-04-2023 TO 30-06-2023 Current Cycle : 17-04-2023 To 30-06-20               | 023                                   |
| Per                                               | rsonal Details/Profile of the Presiding Officer Court Room Ame                                                                  | enities and Furniture Court Room Amenities and Furniture Arrangement and Capacity Judges Chamber |                                       |
| Co                                                | urt Details Information and Communication Technology (ICT)                                                                      | Infrastructure Final Submit                                                                      |                                       |
|                                                   | Judges Chamber Freeze Topic                                                                                                    |                                                                                                  |                                       |
| Ę                                                 | 1) Is Judge Chamber available :                                                                                                 | O Yes O No                                                                                       |                                       |
| 2                                                 | 1.1) If Yes, size of Judge Chamber (in sq. ft.) :                                                                               | Less than 100 sqft *                                                                             |                                       |
|                                                   | 2) Is there an attached toilet available with Judge<br>Chamber :                                                                | O Yes ○ No 😧                                                                                     |                                       |
|                                                   | 3) Is Air Conditioning available in Judge Chamber :                                                                             | O Yes 🗌 No 👩                                                                                     |                                       |
|                                                   | 4) Is there a separate room for Judgment Writer/Steno :                                                                         | O Yes O No 👩                                                                                     |                                       |
|                                                   | 5) Is there a separate staff room for<br>Shirastedar/Reader/Court Master/Execution Clerk/Other<br>clerical staff of the Court : | ♥Yes ○No                                                                                         |                                       |
|                                                   |                                                                                                    | Submit Reset                                                                                     |                                       |
| 53                                                | Version :1.0                                                                                                    | Disclaimer                                                                                       | NIC National<br>Informatics<br>Centre |

Fig: Survey Entry

• Click on Submit to save the data. Saved data can be modified later.

|             |                                             | ×                                                                            | ONNONOTIN                                                               |
|-------------|---------------------------------------------|------------------------------------------------------------------------------|-------------------------------------------------------------------------|
|             |                                             |                                                                              |                                                                         |
| jocode test | Added successfully!!                        |                                                                              |                                                                         |
| jocode test | Survey Date : From 21-04-2023 TO 01-06-2023 | Current Cycle :                                                              | 21-04-2023 To 01-06-2023                                                |
|             | jocode test                                 | Added successfully!! jocode test Survey Date : From 21-04-2023 TO 01-06-2023 | jocode test Survey Date : From 21-04-2023 TO 01-06-2023 Current Cycle : |

Fig: Survey entry success message

| iJuris<br>Integrated Judici<br>Reforms on Infra | ial Upgradation and<br>structure and Services                                                                                   | <b>(3</b> ) <b>(6) (6)</b>                                                                        | XXXXXXXXXX *                      |  |  |  |  |
|-------------------------------------------------|----------------------------------------------------------------------------------------------------|---------------------------------------------------------------------------------------------------|-----------------------------------|--|--|--|--|
| + 4                                             | Add   Report                                                                                                    |                                                                                                   | _                                 |  |  |  |  |
|                                                 | * Survey Individual Court or Officers *                                                                                         |                                                                                                   |                                   |  |  |  |  |
|                                                 | Survey Description : Individual Court or Officers                                                                               | Survey Date : From 13-04-2023 TO 30-06-2023 Current Cycle : 17-04-2023 To 30-06-202               | 3                                 |  |  |  |  |
|                                                 |                                                                                                    |                                                                                                   |                                   |  |  |  |  |
| Pe                                              | Court Room Am                                                                                                    | tenities and Furniture Court koom Amenities and Furniture Arrangement and Capacity Judges Chamber |                                   |  |  |  |  |
| Co                                              | ourt Details Information and Communication Technology (ICT)                                                                     | Infrastructure Final Submit                                                                       |                                   |  |  |  |  |
|                                                 | Judges Chamber Freeze Topic                                                                                                    |                                                                                                   |                                   |  |  |  |  |
| 3                                               | 1) Is Judge Chamber available :                                                                                                 | O Yes O No                                                                                        |                                   |  |  |  |  |
| 2                                               | 1.1) If Yes, size of Judge Chamber (in sq. ft.) :                                                                               | Less than 100 sqft                                                                                |                                   |  |  |  |  |
|                                                 | <ol> <li>Is there an attached toilet available with Judge<br/>Chamber :</li> </ol>                                              | O Yes ○ No Ø                                                                                      |                                   |  |  |  |  |
|                                                 | 3) Is Air Conditioning available in Judge Chamber :                                                                             | O Yes 🔿 No 👩                                                                                      |                                   |  |  |  |  |
|                                                 | 4) Is there a separate room for Judgment Writer/Steno :                                                                         | O Yes 🔿 No 👩                                                                                      |                                   |  |  |  |  |
|                                                 | 5) Is there a separate staff room for<br>Shirastedar/Reader/Court Master/Execution Clerk/Other<br>clerical staff of the Court : | O Yes ○ No                                                                                        |                                   |  |  |  |  |
|                                                 |                                                                                                    | Submit Reset                                                                                      |                                   |  |  |  |  |
| 53                                              | Version :1.0                                                                                                    | Disclaimer                                                                                        | National<br>Informatics<br>Centre |  |  |  |  |

Fig: Survey entry – Modify

• On completing the entry of a topic, click on **Freeze Topic** tab. If all the entered data is correct, click on the Freeze button.

**NOTE**: After you click on Freeze, data cannot be modified. Click on Freeze button only after ensuring that all the entered data is correct.

| iJuri:<br>Integrat<br>Reforms | S<br>ted Judicial Upgradation and<br>s on Infrastructure and Servi | ces                |                     |                                    |                                            |                          | e                    | ****************** |
|-------------------------------|--------------------------------------------------------------------|--------------------|---------------------|------------------------------------|--------------------------------------------|--------------------------|----------------------|--------------------|
|                               |                                                                    | * Survey           | Individual Court or | Officers *                         |                                            |                          |                      |                    |
|                               | Survey D                                                           | escription :       | Individual Court o  | or Officers                        | Survey Date : From 13-04-2023 TO 30-06-202 | 23 Current C             | Cycle: 17-04-2023 Te | 0 30-06-2023       |
|                               | Personal Details/                                                  | Profile of the     | Presiding Officer   | Court Room Amenities and Furni     | ture Court Room Amenities and Furniture    | Arrangement and Capacity | Judges Chamber       |                    |
|                               | Court Details                                                      | Information        | and Communicatio    | on Technology (ICT) Infrastructure | Final Submit                               |                          |                      |                    |
| Menu                          | Freeze To     Arrangement an                                       | opic<br>d Capacity |                     |                                    |                                            |                          |                      |                    |
|                               |                                                                    | 1. Size            | of Court Room (in   | sq. ft.)                           |                                            | Less than 250 sqft       |                      |                    |
|                               |                                                                    | 2. Size            | of the Dias in the  | Court Room - (in sqft)             |                                            | 75-150 sqft              |                      |                    |
|                               |                                                                    | 3. Num             | ber of Court Staff  | seating/working in Court Room      |                                            | 1                        |                      |                    |
|                               |                                                                    | 4. Lawy            | ers seating capac   | tity in Court Room                 |                                            | Less than10              |                      |                    |
|                               |                                                                    | 5. Parti           | es and witness se   | ating capacity inside the Court R  | oom                                        | 20-30                    |                      |                    |
|                               |                                                                    |                    |                     | Arrangen                           | ent and Capacity Topic is already freezed  |                          |                      |                    |
| 153.c//njdg                   | .ecourts.gov.in/īJuris/                                            | ?p=previous&       | app_token=75f55c1   | rn Versisa.:10                     | Disclair                                   | ner                      |                      |                    |

Fig: Freeze Topic

• Click on Final Submit tab after data in all the topics is finalised. Click on the Submit button for final submission of the survey.

**NOTE**: Ensure that you Freeze all the topics before final submission. If any topic is pending, corresponding message is displayed and Submit button is not available.

| Uuris<br>Integrated Judicial Upgradation and                  |                           |                                    |                          |                 | Вжжжж                    | KKXXXXXXXX |
|---------------------------------------------------------------|---------------------------|------------------------------------|--------------------------|-----------------|--------------------------|------------|
| Survey Description : Individual Court or Officers             |                           | Survey Date : From 13-04-2023 IU   | 30-06-2023               | Current Cycle : | 17-04-2023 10 30-06-2023 |            |
| Personal Details/Profile of the Presiding Officer Court Roo   | m Amenities and Furniture | Court Room Amenities and Furniture | Arrangement and Capacity | Judges Chamber  | Court Details            |            |
| Information and Communication Technology (ICT) Infrastructur  | e Final Submit            |                                    |                          |                 |                          |            |
| Personal Details/Profile of the Presiding Officer             |                           |                                    |                          |                 |                          |            |
| Court Room Amenities and Furniture                            |                           |                                    |                          |                 |                          |            |
| Court Room Amenities and Furniture                            |                           |                                    |                          |                 |                          |            |
| ✓ Court Details                                               |                           |                                    |                          |                 |                          |            |
| Court Details                                                 |                           |                                    |                          |                 |                          |            |
| 1.Nature of Court                                             | Regular Court             |                                    |                          |                 |                          |            |
| 2.Is this Court located in the court complex selected above?  | No                        |                                    |                          |                 |                          |            |
| 3.If No ? Select                                              | Judicial Premises         |                                    |                          |                 |                          |            |
| + Arrangement and Capacity                                    |                           |                                    |                          |                 |                          |            |
| Judges Chamber                                                |                           |                                    |                          |                 |                          |            |
| Information and Communication Technology (ICT) Infrastructure | е                         |                                    |                          |                 |                          |            |
|                                                               |                           | Final Submit                       |                          |                 |                          |            |
| Versi                                                         | on :1.0                   |                                    | Disclaimer               |                 |                          |            |

Fig: Survey Entry – Final Submit

• Click on report tab to view data entry status of the survey.

| + Add     | Heport                                               |                                                                |               |     |
|-----------|------------------------------------------------------|----------------------------------------------------------------|---------------|-----|
| Show 10   | ✓ entries                                            |                                                                |               | PDF |
| Field Id  | Field Name                                           | ¢                                                              | Field Value   | \$  |
| State : I | Maharashtra                                          |                                                                |               |     |
| Survey    | : Individual Court or Officers , Topic : Personal De | tails/Profile of the Presiding Officer, <b>Sub Topic</b> : Per | sonal Details |     |
| 1         | Name of the Presiding Officer                        | 3                                                              |               |     |
| 2         | Current Designation                                  | 8                                                              |               |     |
| 3         | Since when the current designation is held           | TextBox                                                        |               |     |
| 4         | Date of Birth                                        | TextBox                                                        |               |     |
| 5         | Gender                                               | OMale Female Other                                             |               |     |
| 6         | Date of Enrolment as an Advocate                     | TextBox                                                        |               |     |
| 7         | Years of Active Practice as an Advocate              | Less than one year 🐱                                           |               |     |
| 8         | Date of joining Service                              | TextBox                                                        |               |     |
| 9         | In which capacity are you working?                   | Judicial Officer 🗸                                             |               |     |
| 10        | Details of Educational Qualifications                | TextBox                                                        |               |     |
|           |                                                      |                                                                |               |     |

Fig: Survey Entry Report

# 4. Survey Report

Survey report displays status of survey data entry. The report can be exported in .pdf and .xls formats.

| iju<br>Integ<br>Refor | ris<br>rated Judicial Upgrad<br>rms on Infrastructure a                                                                                       | ation and<br>and Services |                 |                 |                    |                                                                  |                      |                                       |                                                      |                                                           |                                              |                                                                  |  |
|-----------------------|----------------------------------------------------------------------------------------------------|---------------------------|-----------------|-----------------|--------------------|------------------------------------------------------------------|----------------------|---------------------------------------|------------------------------------------------------|-----------------------------------------------------------|----------------------------------------------|------------------------------------------------------------------|--|
|                       | Survey Re                                                                                                    | port                      |                 |                 |                    |                                                                  |                      |                                       |                                                      |                                                           |                                              |                                                                  |  |
|                       | Report                                                                                                    |                           |                 |                 |                    |                                                                  |                      |                                       |                                                      |                                                           |                                              |                                                                  |  |
|                       | O District Court O High Court Dudge - Survey Individual Court or Officers - Cycle 17-04-2023 To 30-06-2023 - Title Arrangement and Capacity X |                           |                 |                 |                    |                                                                  |                      |                                       |                                                      |                                                           |                                              |                                                                  |  |
|                       | Show 10 v entries Search:                                                                                                    |                           |                 |                 |                    |                                                                  |                      |                                       |                                                      |                                                           |                                              |                                                                  |  |
|                       | Court<br>Complex                                                                                                    | Pending<br>Cases          | Total<br>Courts | Total<br>judges |                    | Court Details                                                    |                      |                                       |                                                      | Arrangement and Capa                                      | icity                                        |                                                                  |  |
|                       |                                                                                                    |                           |                 |                 |                    | Court Details                                                    |                      |                                       |                                                      | Arrangement and Capa                                      | icity                                        |                                                                  |  |
| Menu                  |                                                                                                    |                           |                 |                 | Nature of<br>Court | Is this Court located in<br>the court complex<br>selected above? | If No ?<br>Select    | Size of Court<br>Room (in sq.<br>ft.) | Size of the Dias<br>in the Court<br>Room - (in sqft) | Number of Court Staff<br>seating/working in Court<br>Room | Lawyers seating<br>capacity in Court<br>Room | Parties and witness<br>seating capacity inside<br>the Court Room |  |
|                       | Maharashtr                                                                                                    | a                         |                 |                 |                    |                                                                  |                      |                                       |                                                      |                                                           |                                              |                                                                  |  |
|                       | No group                                                                                                    |                           |                 |                 |                    |                                                                  |                      |                                       |                                                      |                                                           |                                              |                                                                  |  |
|                       |                                                                                                    |                           | 2838            | 2029            | Regular<br>Court   | No                                                               | Judicial<br>Premises | Less than 250<br>sqft                 | 75-150 sqft                                          | 1                                                         | Less than10                                  | 20-30                                                            |  |
|                       | Showing 1 to                                                                                                    | 1 of 1 entries            |                 |                 |                    |                                                                  |                      |                                       |                                                      |                                                           |                                              | Previous 1 Next                                                  |  |
|                       |                                                                                                    |                           |                 |                 |                    |                                                                  |                      |                                       |                                                      |                                                           |                                              |                                                                  |  |
|                       |                                                                                                    |                           |                 |                 |                    |                                                                  |                      |                                       |                                                      |                                                           |                                              |                                                                  |  |
|                       |                                                                                                    |                           |                 |                 |                    |                                                                  |                      |                                       |                                                      |                                                           |                                              |                                                                  |  |
| 53                    |                                                                                                    |                           |                 |                 | V                  | ersion :1.0                                                      |                      |                                       | Di                                                   | sclaimer                                                  |                                              | <b>NIC</b> Information                                           |  |

Fig: Survey Report

# iJuris

Integrated Judicial Upgradation and Reforms on Infrastructure and Services

User Manual – District Court User

Supreme Court of India

# Contents

| 1. | Introduction             | 2 |
|----|--------------------------|---|
|    | Audience                 | 2 |
|    | Purpose of this Document | 2 |
| 2. | Accessing the system     | 3 |
| 3. | Survey Entry             | 4 |
| 4. | Survey Report            | 7 |

#### 1. Introduction

iJuris is a system developed for collecting the information from across the High Courts, Court Complexes and individual Judicial officers. The system is flexible and assists in developing dynamic questionnaire required for collecting information based on various parameters.

iJuris systems is integrated with NJDG (National Judicial Data Grid). User credentials used for accessing NJDG Intranet can be used for accessing iJuris system.

#### Audience

This target audience for this document is the **District Court User**.

#### Purpose of this Document

This document will familiarise the District Court user to fill the requisite information about the services and infrastructure pertaining to the court complexes within the jurisdiction of the respective district.

## 2. Accessing the system

The system can be accessed at <a href="https://njdg.ecourts.gov.in/iJuris/">https://njdg.ecourts.gov.in/iJuris/</a> (accessible on Intranet)

To log-in into the system, select High Court radio button and name of your High Court. Log-in credentials used for accessing NJDG Intranet may be used. In case the credentials are not available, CPC may be requested to create the credentials for the District Court User for accessing NJDG Intranet.

| ٢  | iJuris<br>Integrated Judicial Upgradation and Reforms                             | on Infrastructure and Services                                |                                                                             |                                                                                                    |                                   |
|----|-----------------------------------------------------------------------------------|---------------------------------------------------------------|-----------------------------------------------------------------------------|----------------------------------------------------------------------------------------------------|-----------------------------------|
|    | Courts Infrastructure<br>Courts Infrastructure<br>Judicial Officers<br>Promotions | Human Resources<br>Housing Facilities<br>eCourts<br>Eggal aid | Services<br>Services<br>Recruitment<br>Committee Supreme Court of India © 2 | Welcome         National       High Court       Judge         Select Highcourt       *         User Name       *         User Name       *         Password/PIN:       Enter password/PIN         Submit       Reset |                                   |
| 53 |                                                                                   | Version :1.0                                                  |                                                                             | Disclaimer                                                                                                    | National<br>Informatica<br>Centre |

Fig: Log-in screen

On log-in, dashboard will be displayed. The dashboard provides overall status of data entry of various available survey forms.

| ٢    | iJuris<br>Integrated Judicial Upgradation and<br>Reforms on Infrastructure and Services |     |                          |          |                                |   |                |                | enicpune 👻 |
|------|-----------------------------------------------------------------------------------------|-----|--------------------------|----------|--------------------------------|---|----------------|----------------|------------|
|      | Pune District Dashboard                                                                 |     |                          |          |                                |   |                |                |            |
|      | DISTRICT COURT COMPLE                                                                   | XES |                          |          |                                |   |                |                |            |
|      | 2<br>Published Surveys                                                                  |     | 20<br>Court Complexes    | <b>a</b> | 40<br>Surveys to be completed  |   | 1<br>Initiated | O              | 0          |
|      | JUDICIAL OFFICERS                                                                       |     |                          |          |                                |   |                |                |            |
| Menu | 2<br>Published Surveys                                                                  | 6   | 205<br>Judicial Officers | *        | 410<br>Surveys to be completed | H | 0<br>Initiated | 1<br>Completed | 0          |

Fig: Landing screen – Dashboard

## 3. Survey Entry

- Select Survey Master  $\rightarrow$  Survey entry
- Select your Court Complex and the Survey for data entry. All the questions in the selected survey will be displayed along with Survey description and survey availability dates.
- Start entering the data. Based on the answers to the questions, sub-questions might be populated as shown below.

For questions which require multiple entries, a '+' button will appear to populate same set of questions again. This will enable user to add multiple data entries for a particular set of questions.

| ٩   | iJuris<br>Integrate<br>Reforms | 5<br>ed Judicial Upgradation and<br>on Infrastructure and Services |                                  |                                     |               |                                     |                                   |                                   |                                          |                             |                  | B nicpune -                           |
|-----|--------------------------------|--------------------------------------------------------------------|----------------------------------|-------------------------------------|---------------|-------------------------------------|-----------------------------------|-----------------------------------|------------------------------------------|-----------------------------|------------------|---------------------------------------|
|     |                                | Miscellaneous Questions                                            | Litigant Health                  | and Sanitation facilities           | Litigant Cor  | nvenience and facilitation provisio | ons Informatio                    | n and Communicat                  | ion Technology based services            | Building and Space provisio | n of the Complex |                                       |
|     |                                | Separate provisions & facili                                       | ties for lawyers                 | Residential Facilities for          | Judges: F     | acility for Public Prosecutors/ Gov | vernment Pleaders                 | Final Submit                      |                                          |                             |                  | _                                     |
|     |                                |                                                                    | Facilities for la                | wyers Freeze Topic                  |               |                                     |                                   |                                   |                                          |                             |                  |                                       |
|     |                                |                                                                    | 1) Whether the                   | complex has separate Ba             | r room? :     | 🔾 Yes 🕕 No 💡                        |                                   |                                   |                                          |                             |                  |                                       |
|     |                                |                                                                    | 1.1) Size :                      |                                     |               | Less than 250 sq ft                 | <ul> <li>250-350 sq ft</li> </ul> | <ul> <li>350-450 sq ft</li> </ul> | <ul> <li>More than 450 sq ft.</li> </ul> |                             |                  |                                       |
|     |                                |                                                                    | 1.2) No. of suc                  | h bar rooms :                       |               | 4                                   |                                   |                                   |                                          |                             |                  |                                       |
|     |                                |                                                                    | 1.3) Seating ca                  | pacity :                            |               | 50                                  |                                   |                                   |                                          |                             |                  |                                       |
|     |                                |                                                                    |                                  |                                     |               |                                     |                                   |                                   |                                          |                             |                  |                                       |
| len |                                |                                                                    | 1.1) Size :                      |                                     |               | Less than 250 sq ft                 | O 250-350 sq ft                   | 350-450 sq ft                     | More than 450 sq ft.                     |                             |                  |                                       |
| 2   |                                |                                                                    | 1.2) No. of suc                  | h bar rooms :                       |               | 8                                   |                                   |                                   |                                          |                             |                  |                                       |
|     |                                |                                                                    | 1.3) Seating ca                  | pacity :                            |               | 80                                  |                                   |                                   |                                          |                             |                  |                                       |
|     |                                |                                                                    | <ul><li>2) Whether the</li></ul> | e complex has separate La           | dies Bar Roon | n?: OYes ONo                        |                                   |                                   |                                          |                             |                  |                                       |
|     |                                |                                                                    | 3) Whether con<br>Shed/Notary sh | mplex makes provision for<br>ned? : | r Suitors     | ○ Yes ○ No                          |                                   |                                   |                                          |                             |                  |                                       |
|     |                                |                                                                    | 4) Whether the<br>Complex? :     | ere is a separate Legal Aid         | Centre in the | 🔾 Yes 🗌 No                          |                                   |                                   |                                          |                             |                  |                                       |
|     |                                |                                                                    | 5) Whether the<br>Lawyers? :     | ere is a separate room for          | Legal Aid Pan | el OYes ONo                         |                                   |                                   |                                          |                             |                  |                                       |
|     |                                |                                                                    |                                  |                                     |               | Su                                  | Reset                             |                                   |                                          |                             |                  |                                       |
| 53  |                                |                                                                    |                                  | Vers                                | sion :1.0     |                                     |                                   |                                   | Disclaimer                               |                             |                  | NIC National<br>Informatics<br>Centre |

Fig: Survey Entry

• Click on Submit to save the data. Saved data can be modified later.

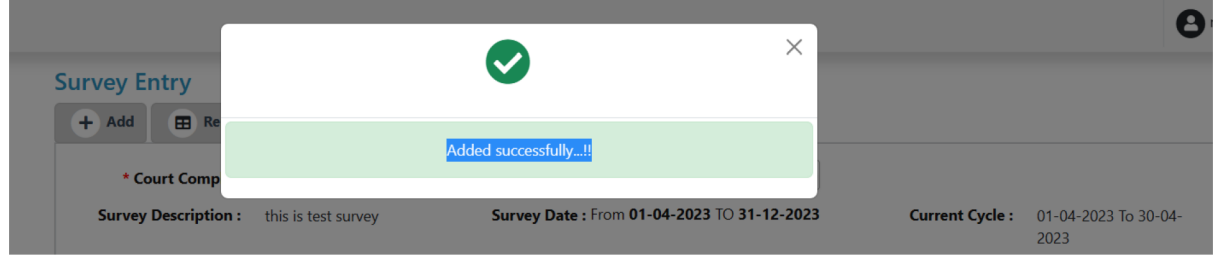

Fig: Data entry success message

| Integrated Justicial Upgradation and<br>Integrated Justicial Upgradation and             |                                                                                            | Onicpune -                                  |
|------------------------------------------------------------------------------------------|--------------------------------------------------------------------------------------------|---------------------------------------------|
| Survey Description : Court Complex                                                       | Survey Date : From 13-04-2023 10 30-06-2023                                                | Current Cycle : 13-04-2023 to 30-06-2023    |
| Miscellaneous Questions Litigant Health and Sanitation facilities Litigant Conveni       | ence and facilitation provisions Information and Communication Technology based services B | luilding and Space provision of the Complex |
| Separate provisions & facilities for lawyers Residential Facilities for Judges: Facility | for Public Prosecutors/ Government Pleaders Final Submit                                   |                                             |
| Facilities for lawyers Freeze Topic                                                      |                                                                                            |                                             |
| 1) Whether the complex has separate Bar room? :                                          | O Yes 🔿 No 👩                                                                               |                                             |
| 1.1) Size :                                                                              | O Less than 250 sq ft ○ 250-350 sq ft ○ 350-450 sq ft ○ More than 450 sq ft.               |                                             |
| 1.2) No. of such bar rooms :                                                             | 30                                                                                         |                                             |
| 1.3) Seating capacity :                                                                  | 50                                                                                         |                                             |
| 2                                                                                        |                                                                                            |                                             |
| 1.1) Size :                                                                              | Less than 250 sq ft O 250-350 sq ft O 350-450 sq ft More than 450 sq ft.                   |                                             |
| 1.2) No. of such bar rooms :                                                             | 23                                                                                         |                                             |
| 1.3) Seating capacity :                                                                  | 80                                                                                         |                                             |
| 2) Whether the complex has separate Ladies Bar Room? :                                   | ⊖ Yes O No                                                                                 |                                             |
| 3) Whether complex makes provision for Suitors<br>Shed/Notary shed? :                    | Ves No                                                                                     |                                             |
| 4) Whether there is a separate Legal Aid Centre in the<br>Complex? :                     | ⊖ Yes O No                                                                                 |                                             |
| 5) Whether there is a separate room for Legal Aid Panel<br>Lawyers? :                    | ○ Yes ○ No                                                                                 |                                             |
|                                                                                          | Submit Reset                                                                               |                                             |
| S Version :1.0                                                                           | Disclaimer                                                                                 | <b>NIC</b> Netionalies                      |

Fig: Survey Entry – Modify

• On completing the entry of a topic, click on **Freeze Topic** tab. If all the entered data is correct, click on the Freeze button.

**NOTE**: After you click on Freeze, data cannot be modified. Click on Freeze button only after ensuring that all the entered data is correct.

| Uuris<br>Integrated Judicial Upgradation and<br>Referens on Infractivative and Services |                                                                                          |                                                         |                                             |                                              |                                    | Incourse • |
|-----------------------------------------------------------------------------------------|------------------------------------------------------------------------------------------|---------------------------------------------------------|---------------------------------------------|----------------------------------------------|------------------------------------|------------|
| Miscellaneous Questions U                                                               | Itigant Health and Sanitation facilities Utigant Convenience and facilitation provisions | Information and Communication Technology based services | Building and Space provision of the Complex | Separate provisions & facilities for lawyers | Residential Facilities for Judges: |            |
| Facility for Public Prosecutors/ G                                                      | overnment Pleaders Final Submit                                                          |                                                         |                                             |                                              |                                    |            |
|                                                                                         | Facilities for lawyers Feneral Topic                                                     |                                                         |                                             |                                              |                                    |            |
| Facilities for lawyers                                                                  |                                                                                          |                                                         |                                             |                                              |                                    |            |
|                                                                                         | 1. Whether the complex has separate Bar room?                                            |                                                         |                                             | Yes                                          |                                    |            |
|                                                                                         | 1.1.1. Size                                                                              |                                                         |                                             | Less than 250 sq ft                          |                                    |            |
|                                                                                         | 1.2.1. No. of such bar rooms                                                             |                                                         |                                             | 30                                           |                                    |            |
|                                                                                         | 1.3.1. Seating capacity                                                                  |                                                         |                                             | 50                                           |                                    |            |
|                                                                                         | 1.1.2. Size                                                                              |                                                         |                                             |                                              |                                    |            |
|                                                                                         | 1.2.2. No. of such bar rooms                                                             |                                                         |                                             |                                              |                                    |            |
| 1                                                                                       | 1.3.2. Seating capacity                                                                  |                                                         |                                             |                                              |                                    |            |
| 3                                                                                       | 1.1.3. Size                                                                              |                                                         |                                             | 250-350 sq ft                                |                                    |            |
|                                                                                         | 1.2.3. No. of such bar rooms                                                             |                                                         |                                             | 23                                           |                                    |            |
|                                                                                         | 1.3.3. Seating capacity                                                                  |                                                         |                                             | 80                                           |                                    |            |
|                                                                                         | 2. Whether the complex has separate Ladies Bar Room?                                     |                                                         |                                             | No                                           |                                    |            |
|                                                                                         | 2.1_ Number of such bar rooms                                                            |                                                         |                                             |                                              |                                    |            |
|                                                                                         | 2.2. Size                                                                                |                                                         |                                             |                                              |                                    |            |
|                                                                                         | 2.4 Seating capacity                                                                     |                                                         |                                             |                                              |                                    |            |
|                                                                                         | 3. Whether complex makes provision for Suitors Shed/Notary shed?                         |                                                         |                                             | No                                           |                                    |            |
|                                                                                         | 3.1_ If yes, what is the capacity of shed to accommodate number of persons?              |                                                         |                                             |                                              |                                    |            |
|                                                                                         | 4. Whether there is a separate Legal Ald Centre in the Complex?                          |                                                         |                                             |                                              |                                    |            |
|                                                                                         | 5. Whether there is a separate room for Legal Aid Panel Lawyers ?                        |                                                         |                                             |                                              |                                    |            |
|                                                                                         | 5.1_ If yes, what is the seating capacity of such room?                                  |                                                         |                                             |                                              |                                    |            |
|                                                                                         |                                                                                          | Treezz                                                  |                                             |                                              |                                    |            |
| 5                                                                                       | Version :1.0                                                                             |                                                         | Discialmer                                  |                                              |                                    | NIC        |

Fig: Freeze Topic

• Click on Final Submit tab after data in all the topics is finalised. Click on the Submit button for final submission of the survey.

**NOTE**: Ensure that you Freeze all the topics before final submission. If any topic is pending, corresponding message is displayed and Submit button is not available.

| iJuris<br>Integrated Judicial Upgradation and<br>Reforms on Infrastructure and Services |                                                       |                                                  |                                                        | e                                           |
|-----------------------------------------------------------------------------------------|-------------------------------------------------------|--------------------------------------------------|--------------------------------------------------------|---------------------------------------------|
| Survey Descrip                                                                          | tion : Court Complex                                  | Survey                                           | Date : From 13-04-2023 TO 30-06-2023                   | Current Cycle : 13-04-2023 To 30-06-2023    |
| Miscellaneous Questions                                                                 | Litigant Health and Sanitation facilities             | Litigant Convenience and facilitation provisions | Information and Communication Technology based service | Building and Space provision of the Complex |
| Separate provisions & facilities                                                        | s for lawyers Residential Facilities for              | Judges: Facility for Public Prosecutors/ Governm | ent Pleaders Final Submit                              |                                             |
| Miscellaneous Questions                                                                 |                                                       |                                                  |                                                        |                                             |
| Miscellaneous Question                                                                  |                                                       |                                                  |                                                        |                                             |
| 1.Number of Juvenile Jus                                                                | tice Boards in the District                           | 20                                               |                                                        |                                             |
| 2.Whether separate buildi<br>Board                                                      | ing is available for Juvenile Justice                 | Yes                                              |                                                        |                                             |
| Building and Space provision                                                            | of the Complex                                        |                                                  |                                                        |                                             |
| Litigant Health and Sanitation                                                          | facilities                                            |                                                  |                                                        |                                             |
| Litigant Convenience and faci                                                           | litation provisions                                   |                                                  |                                                        |                                             |
| Information and Communication     Facility for Public Prosecutors                       | on Technology based services<br>/ Government Pleaders |                                                  |                                                        |                                             |
| Separate provisions & facilitie                                                         | s for lawyers                                         |                                                  |                                                        |                                             |
| • Residential Facilities for Judge                                                      | es:                                                   |                                                  |                                                        |                                             |
|                                                                                         |                                                       | Final S                                          | ubmit                                                  |                                             |
|                                                                                         |                                                       |                                                  |                                                        |                                             |
|                                                                                         | Ver                                                   | sion :1.0                                        | Disclaimer                                             | N                                           |

Fig: Survey Entry – Final Submit

• Click on report tab to view data entry status of the survey.

| + Add       | mtry                                                                                                |              |               |
|-------------|----------------------------------------------------------------------------------------------------|--------------|---------------|
| Shaw 10     |                                                                                                    |              | _             |
| Field       | Field Name                                                                                          | ê Field Valu | PDF           |
| State : Ma  | laharashtra ,District ; Pune,Complex : Pune, District and Sessions Court                            |              |               |
| Survey : 0  | Court Complex , Topic : Building and Space provision of the Complex, Sub Topic : Building and Space |              |               |
| 1           | Total no. of Court Rooms in the Court Complex                                                       | 24           |               |
| 2           | No. of vacant Court Rooms in the Court Complex                                                      | 2            |               |
| 3           | Whether ownership of court complex is with Judiciary?                                               | ○ Yes ○ No   |               |
| 3.1         | No. of such Court Rooms in Judicial premises                                                        | TextBox      |               |
| 4           | Whether ownership of court complex is with Government ?                                             | ○ Yes ○ No   |               |
| 4.1         | No. of such Court Rooms in Government premises                                                      | TextBox      |               |
| 5           | Whether the Court Complex is in Rented premises of non government entity/individual?                | ○ Yes ○ No   |               |
| 5.1         | if Yes then Number of such Court Rooms in Rented premises of non government entity/individual       | TextBox      |               |
| 6           | Number of under construction Court Rooms in Court Complex                                           | TextBox      |               |
| 7           | Number of Floors in Court Complex                                                                   | TextBox      |               |
| Showing 1 t | to 10 of 145 entries                                                                                | Previous 1 2 | 2 4 5 15 Nevt |

Fig: Survey Entry Report

# 4. Survey Report

Survey data entered report is generated for the selected court complex and survey. The report can be exported in .pdf and .xls formats.

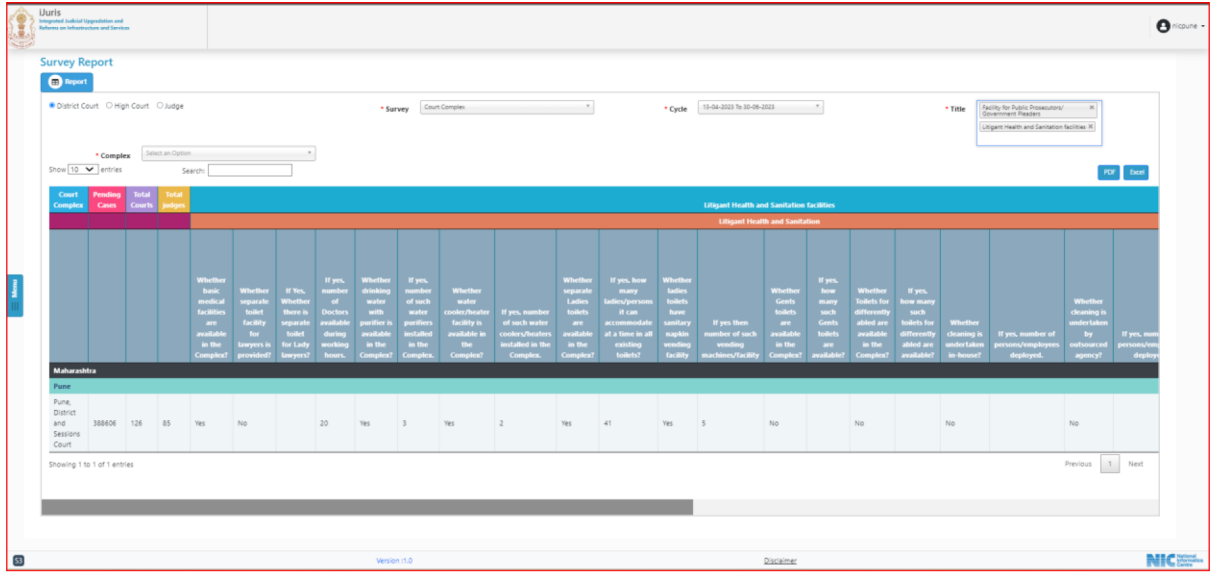

Fig: Survey Report

# iJuris

Integrated Judicial Upgradation and Reforms on Infrastructure and Services

User Manual – High Court User

Supreme Court of India

# Contents

| 1. | Introduction             | 2 |
|----|--------------------------|---|
|    | Audience                 | 2 |
|    | Purpose of this Document | 2 |
| 2. | Accessing the system     | 3 |
| 3. | Survey Entry             | 4 |
| 4. | Survey Report            | 7 |

### 1. Introduction

iJuris is a system developed for collecting the information from across the High Courts, Court Complexes and individual Judicial officers. The system is flexible and assists in developing dynamic questionnaire required for collecting information based on various parameters

iJuris systems is integrated with NJDG (National Judicial Data Grid). User credentials used for accessing NJDG Intranet can be used for accessing iJuris system.

#### Audience

This target audience for this document is the **High Court User**.

#### Purpose of this Document

This document will familiarise the High Court User with the services available in the iJuris application and the procedures to use these services.

## 2. Accessing the system

The system can be accessed at <a href="https://njdg.ecourts.gov.in/iJuris/">https://njdg.ecourts.gov.in/iJuris/</a> (accessible through Intranet)

To log-in into the system, select High Court radio button and name of your High Court. For accessing iJuris, a separate user role of 'Registrar General' is created for High courts. CPC can create users for this role though NJDG Intra.

| j i | iJuris<br>ntegrated Judicial Upgradation and Reforms                              | on Infrastructure and Services                                          |                                      |                                                                                                    |                                   |
|-----|-----------------------------------------------------------------------------------|-------------------------------------------------------------------------|--------------------------------------|----------------------------------------------------------------------------------------------------|-----------------------------------|
|     | Courts Infrastructure<br>Courts Infrastructure<br>Judicial Officers<br>Promotions | Human Resources<br>Housing Facilities<br>Courts<br>Ecourts<br>Legal aid | Committee Supreme Court of India © 2 | Welcome         National       High Court       Judge         Setect Highcourt       *         User Name       *         User Name       *         Password/PIN:       Enter password/PIN         Submit       Reset |                                   |
| 53  |                                                                                   | Version :1.0                                                            |                                      | Disclaimer                                                                                                    | National<br>Informatics<br>Centre |

Fig: Log-in screen

On log-in, dashboard will be displayed. The dashboard provides overall status of data entry of various available survey forms.

| ٢      | iJuris<br>Integrated Judicial Upgradation and<br>Reforms on Infrastructure and Services |      |                           |     |                                 |   |                |                | etest registrar general 👻 |
|--------|-----------------------------------------------------------------------------------------|------|---------------------------|-----|---------------------------------|---|----------------|----------------|---------------------------|
|        | 🙆 Bombay High Court Dashb                                                               | oard |                           |     |                                 |   |                |                |                           |
|        | STATES                                                                                  |      |                           |     |                                 |   |                |                |                           |
|        | 2<br>Published Surveys                                                                  |      | 4<br>States/UT            | H   | 8<br>Surveys to be completed    | H | 3<br>Initiated | O<br>Completed | Ø                         |
|        | DISTRICT COURT COMPLE                                                                   | XES  |                           |     |                                 |   |                |                |                           |
| 🗐 Menu | 1<br>Published Surveys                                                                  |      | 508<br>Court Complexes    |     | 508<br>Surveys to be completed  |   | 1<br>Initiated | O<br>Completed | Ø                         |
|        | JUDICIAL OFFICERS                                                                       |      |                           |     |                                 |   |                |                |                           |
|        | 1<br>Published Surveys                                                                  |      | 2564<br>Judicial Officers | *   | 2564<br>Surveys to be completed |   | 0<br>Initiated | 1<br>Completed | Ø                         |
|        |                                                                                         |      |                           |     |                                 |   |                |                | Netional                  |
| 53     |                                                                                         |      | Version :                 | 1.0 |                                 |   | Disclaimer     |                | Informatics               |

Fig: Landing screen – Dashboard

## 3. Survey Entry

- Select Survey Master  $\rightarrow$  Survey entry
- Select State and the Survey for data entry. All the questions in the selected survey will be displayed along with Survey description and survey availability dates.
- Start entering the data. Based on the answers to the questions, sub-questions might be populated as shown below.

For questions which require multiple entries, a '+' button will appear to populate same set of questions again. This will enable user to add multiple data entries for a particular set of questions.

| iJuris<br>Integrated Judicial Upgradation and<br>Reforms on Infrastructure and Services |                                                                               |                                               | est registrar general •                  |
|-----------------------------------------------------------------------------------------|-------------------------------------------------------------------------------|-----------------------------------------------|------------------------------------------|
| Survey Entry                                                                            |                                                                               |                                               |                                          |
| + Add   Report                                                                          |                                                                               |                                               |                                          |
|                                                                                         | • State Goa *                                                                 | Survey Judicial Strength and Vacancies at Hig |                                          |
| Survey D                                                                                | escription : Judicial Strength and Vacancies at<br>Higher District Judiciary  | Survey Date : From 20-04-2023 TO 30-06-2023   | Current Cycle : 20-04-2023 To 30-06-2023 |
| Strength Final Subr                                                                     | nit                                                                           |                                               |                                          |
|                                                                                         | Strength Freeze Topic                                                         |                                               |                                          |
| 2                                                                                       | 1) Whether there is promotion-related litigation(s)<br>pending in court(s)? : | • Yes O No                                    |                                          |
| ž                                                                                       | 1.1) Whether Case(s) Pending at :                                             | Supreme Court                                 |                                          |
|                                                                                         | 1.2) Case type :                                                              | SLP                                           |                                          |
|                                                                                         | 1.3) Case number :                                                            | 4                                             |                                          |
|                                                                                         | 1.4) Case year :                                                              | 2020                                          |                                          |
|                                                                                         |                                                                               |                                               |                                          |
|                                                                                         | 1.1) Whether Case(s) Pending at :                                             | High Court *                                  |                                          |
|                                                                                         | 1.2) Case type :                                                              | WP                                            |                                          |
|                                                                                         | 1.3) Case number :                                                            | 25                                            |                                          |
|                                                                                         | 1.4) Case year :                                                              | 2018                                          |                                          |
|                                                                                         |                                                                               | Submit Reset                                  |                                          |
| 52                                                                                      | Version :1.0                                                                  | Disclaimer                                    | NIC Informatics                          |

Fig: Survey Entry

• Click on Submit to save the data. Saved data can be modified later.

| + Add E Report                                            | Diu and Da | Added successfully!! |   |                     |
|-----------------------------------------------------------|------------|----------------------|---|---------------------|
| Reforms on Infrastructure and Services Survey Entry + Add |            | $\bigcirc$           | × | et register general |

Fig: Data entry success message

| iJuris<br>Integrated Judicial Upgradation and<br>Reforms on Infrastructure and Services |                                                                                                 |                                                   | e test registrar general •              |
|-----------------------------------------------------------------------------------------|-------------------------------------------------------------------------------------------------|---------------------------------------------------|-----------------------------------------|
| Survey Entry                                                                            |                                                                                                 |                                                   |                                         |
| T Add E Report                                                                          | • State Goa •                                                                                   | * Survey Judicial Strength and Vacancies at Hig * |                                         |
| Survey De                                                                               | scription : Judicial Strength and Vacancies at<br>Higher District Judiciary                     | Survey Date : From 20-04-2023 TO 30-06-2023       | Current Cycle: 20-04-2023 To 30-06-2023 |
| Strength Final Subm                                                                     | ά.                                                                                              |                                                   |                                         |
|                                                                                         | Strength Freeze Topic                                                                           |                                                   |                                         |
|                                                                                         | <ol> <li>Whether there is promotion-related litigation(s)<br/>pending in court(s)? :</li> </ol> | O Yes O No                                        |                                         |
|                                                                                         | 1.1) Whether Case(s) Pending at :                                                               | Supreme Court *                                   |                                         |
|                                                                                         | 1.2) Case type :                                                                                | SLP                                               |                                         |
|                                                                                         | 1.3) Case number :                                                                              | 4                                                 |                                         |
|                                                                                         | 1.4) Case year :                                                                                | 2020                                              |                                         |
|                                                                                         |                                                                                                 |                                                   |                                         |
|                                                                                         | 1.1) Whether Case(s) Pending at :                                                               | High Court *                                      |                                         |
|                                                                                         | 1.2) Case type :                                                                                | WP                                                |                                         |
|                                                                                         | 1.3) Case number :                                                                              | 25                                                |                                         |
|                                                                                         | 1.4) Case year :                                                                                | 2018                                              |                                         |
|                                                                                         | •                                                                                               | Submit Reset                                      |                                         |
| 52]                                                                                     | Version :1.0                                                                                    | Disclaimer                                        | NIC                                     |

Fig: Survey Entry – Modify

• On completing the entry of a topic, click on **Freeze Topic** tab. If all the entered data is correct, click on the Freeze button.

**NOTE**: After you click on Freeze, data cannot be modified. Click on Freeze button only after ensuring that all the entered data is correct.

| ji<br>N | UITIS<br>orgrated Judicial Upgradation and<br>orms on Infrastructure and Services |                                                          |                                                                              |                    |                                                                                    |                                | est registrar general    |
|---------|-----------------------------------------------------------------------------------|----------------------------------------------------------|------------------------------------------------------------------------------|--------------------|------------------------------------------------------------------------------------|--------------------------------|--------------------------|
|         | + Add E Report<br>Survey De<br>Strength Final Subm                                | * State<br>scription :                                   | Goa *<br>Judicial Strength and Vacancies at<br>Higher District Judiciary     | • Survey<br>Survey | Judical Strength and Vacancies at Hig_ *<br>V Date : From 20-04-2023 TO 30-06-2023 | Current Cycle :                | 20-04-2023 To 30-06-2023 |
| lenu    | • Strength                                                                        | Strengt                                                  | Freeze Topic r there is promotion-related litigation(s) pending in court(s)? |                    |                                                                                    | Yes                            |                          |
|         |                                                                                   | ether Case(s) Pending at<br>e type<br>e number<br>e year |                                                                              |                    | Supreme Court<br>SLP<br>4<br>2020                                                  |                                |                          |
|         |                                                                                   | 1.1.2. Whe<br>1.2.2. Cas<br>1.3.2. Cas<br>1.4.2. Cas     | ether Case(s) Pending at<br>e type<br>e number<br>e year                     |                    |                                                                                    | High Court<br>WP<br>25<br>2018 |                          |
| R       |                                                                                   |                                                          | Version :1.0                                                                 | Freeze             | Cancel                                                                             |                                | NIC                      |

Fig: Freeze Topic

• Click on Final Submit tab after data in all the topics is finalised. Click on the Submit button for final submission of the survey.

**NOTE**: Ensure that you Freeze all the topics before final submission. If any topic is pending, corresponding message is displayed and Submit button is not available.

| ٤    | Uuris<br>Integrated Judicial Upproduction and<br>Reference on Infrastructure and Services |                                                                    |                  |                                                                        |                              |                                         | 🚯 test registrar general 🔸 |
|------|-------------------------------------------------------------------------------------------|--------------------------------------------------------------------|------------------|------------------------------------------------------------------------|------------------------------|-----------------------------------------|----------------------------|
|      | Survey Entry + Add  Report Survey Descript                                                | State Gos<br>Son : Judicial Strength and Vacancies at Higher Distr | * ]<br>ict       | Survey Autical Strength and Vacancies at I     Survey Date : From 20-1 | ≈e *<br>M-2023 TO 30-06-2023 | Current Cycle: 20-04-2023 To 30-06-2023 |                            |
|      | Strength Final Submit                                                                     | Judiciary                                                          |                  |                                                                        |                              |                                         |                            |
|      | Strength 1.Whether there is promotion-related litig                                       | ation(s) pending in court(s)?                                      | Yes              |                                                                        |                              |                                         |                            |
| Real | 1.1.1.Whether Case(s) Pending at 1.2.1.Case type                                          |                                                                    | Supreme Court    |                                                                        |                              |                                         |                            |
|      | 1.3.1.Case number                                                                         |                                                                    | 4 2020           |                                                                        |                              |                                         |                            |
|      | 1.1.2.Whether Case(s) Pending at                                                          |                                                                    | High Court<br>WP |                                                                        |                              |                                         |                            |
|      | 1.3.2.Case number                                                                         |                                                                    | 25 2018          |                                                                        |                              |                                         |                            |
|      |                                                                                           |                                                                    |                  | Final Submit                                                           |                              |                                         |                            |
|      |                                                                                           |                                                                    |                  |                                                                        |                              |                                         |                            |
| 8    |                                                                                           | v                                                                  | ersion :1.0      |                                                                        | Disclaimer                   |                                         | Cartre                     |

Fig: Survey Entry – Final Submit

• Click on report tab to view data entry status of different surveys.

| Uuris<br>Integrated Judicial Upgradation and<br>Referens on Infrastructure and Services |                                                                                    |            |        | test registrar  |
|-----------------------------------------------------------------------------------------|------------------------------------------------------------------------------------|------------|--------|-----------------|
| Survey Entry                                                                            |                                                                                    |            |        |                 |
| + Add  Report                                                                           |                                                                                    |            |        |                 |
|                                                                                         | * State Goa                                                                        | •          |        |                 |
| Show 10 🗸 entries                                                                       |                                                                                    |            |        | POF             |
| Field Id                                                                                | •                                                                                  | Field Name | •      | Field Value 4   |
| State : Goa                                                                             |                                                                                    |            |        |                 |
| Survey : Judicial Strength a                                                            | nd Vacancies at Higher District Judiciary , Topic : Strength, Sub Topic : Strength |            |        |                 |
| 1                                                                                       | Whether there is promotion-related itigation(s) pending in court(s)?               |            | Yes    | O No            |
| 1.1.1                                                                                   | Whether Case(s) Pending at                                                         |            | Suprer | ne Court 🗸      |
| 1.2.1                                                                                   | Case type                                                                          |            | SLP    |                 |
| 1.3.1                                                                                   | Case number                                                                        |            | 4      |                 |
| 14.1                                                                                    | Case year                                                                          |            | 2020   |                 |
| 1.1.2                                                                                   | Whether Case(s) Pending at                                                         |            | High C | lourt 🗸         |
| 1.2.2                                                                                   | Case type                                                                          |            | WP     |                 |
| 13.2                                                                                    | Case number                                                                        |            | 25     |                 |
| 1.4.2                                                                                   | Case year                                                                          |            | 2018   |                 |
| Showing 1 to 9 of 9 entries                                                             |                                                                                    |            |        | Previous 1 Next |

Fig: Survey Entry Report

## 4. Survey Report

Court complex-wise data entry status is available through this report. The report can be exported in .pdf and .xls formats.

| iJuris<br>Integrated Judicial Upgradation and<br>Reforms on Infrastructure and Services |                        |                 |                                               |                    |                                    |           | e                  | test registrar gene |
|-----------------------------------------------------------------------------------------|------------------------|-----------------|-----------------------------------------------|--------------------|------------------------------------|-----------|--------------------|---------------------|
| Survey Report                                                                           |                        |                 |                                               |                    |                                    |           |                    |                     |
| ○ District Court ● High Co<br>Show 10 ♥ entries                                         | urt O Judge<br>Search: | * Su            | Judicial Strength and Vacancies a             | • Cycle 20-04-2023 | To 30-06-2023 *                    | • Title   | elect Some Options | PDF Excel           |
| Court Pendi<br>Complex Case                                                             | ng Total<br>s Courts   | Total<br>judges |                                               | Stre               | ngth                               |           |                    |                     |
| Goa                                                                                     |                        |                 | Whether there is promotion-related litigation | Stre               | ngth<br>Whether Case(s) Pending at | Case type | Case number        | Case year           |
| No group                                                                                | 71                     | 47              | Yes                                           |                    | High Court                         | WP        | 4                  | 2018                |
| Showing 1 to 1 of 1 entries                                                             |                        |                 |                                               |                    |                                    |           | Previous           | 1 Next              |
|                                                                                         |                        | Version         | 1:1.0                                         | Discl              | aimer                              |           |                    | NIC                 |
|                                                                                         |                        |                 | Fig: Survey                                   | Report             |                                    |           |                    |                     |

Page | 7